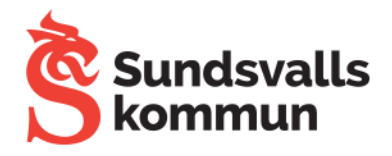

#### 2023-03-08 Rutin SKPWL efter lösenordsbyte

Om ett konto behöver byta lösenord behöver det även bytas lösenord för SKPWL.

För att göra detta behöver man logga in på den aktuella Chromebooken och återansluta nätverket SKPWL enligt bilderna nedan.

| Klicka på klockan i aktivitetsfältet                           | Klicka på inställningar                                                         |  |
|----------------------------------------------------------------|---------------------------------------------------------------------------------|--|
| Logga ut 🕛 👌 🕸 🗸                                               | Logga ut U 🛆 🐯 🗸                                                                |  |
| skpwl • Bluetooth • Aviseringar •<br>Ansluter Av Alla appar på | skpwl •<br>Ansluter<br>Ansv seringar •<br>Av                                    |  |
| Skärmbild Nattljus Mörkt tema<br>Av Av                         | Skärmbild Nattijus Mörkt tema<br>Av Av                                          |  |
| mån, 19 dec.   Batteriet är fulladdat Hanterade 😝              | <ul> <li>mån, 19 dec.   Batteriet är fulladdat</li> <li>Hanterade El</li> </ul> |  |
| 19 dec. 14:04 💎 🕅                                              | 19 dec. 14:04 💎 📓                                                               |  |

#### Klicka på wifi

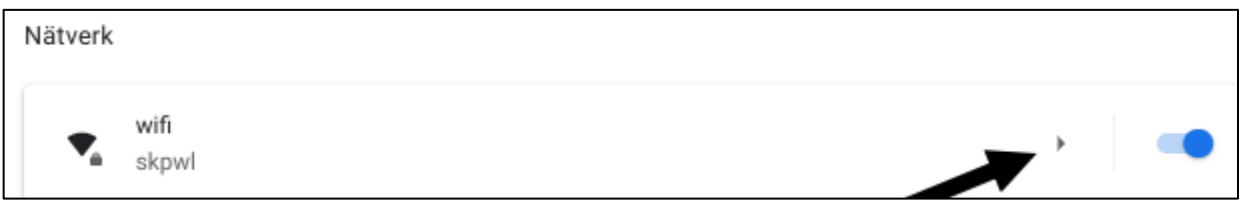

#### Klicka på skpwl

| Kända nätverk     | × ` |
|-------------------|-----|
| skpwl<br>Ansluten | ,   |

### Klicka på Koppla från eller konfigurera om ej ansluten

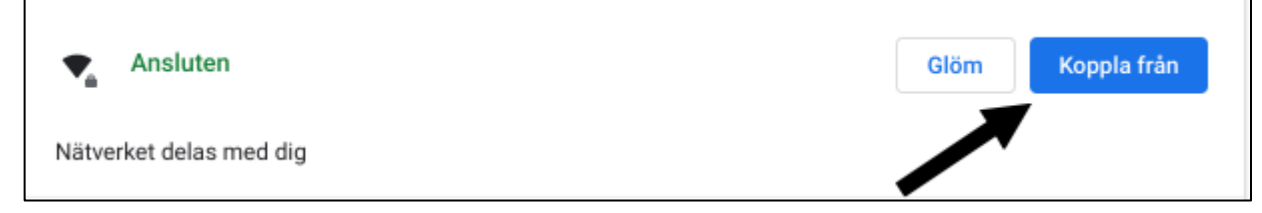

### Klicka på Konfigurera

| ÷ | skpwl       |      |             |        |
|---|-------------|------|-------------|--------|
| 0 | Ej ansluten | Glöm | Konfigurera | Anslut |

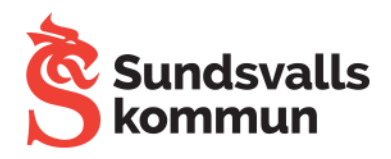

# Fyll i användaruppgifterna, klicka på spara

| Konfigurera skpwl              |        |       |
|--------------------------------|--------|-------|
| EAP-metod                      |        |       |
| PEAP                           |        |       |
| Fas 2 i EAP-autentisering      |        |       |
| Automatisk                     |        | *     |
| Serverns CA-certifikat         |        |       |
| Kontrollera inte               |        | *     |
| Āmnesmatchning                 |        |       |
|                                |        |       |
| Matchning av ämnets andra namn |        |       |
|                                |        |       |
| Matchning av domänsuffix       |        |       |
|                                |        |       |
| identitet                      |        |       |
| albkal16                       |        |       |
| Lösenord                       |        |       |
| nyttlösenord                   |        | Ø     |
| Anonym identitet               |        |       |
|                                |        |       |
|                                |        |       |
| Spara identitet och lösenord   |        |       |
|                                |        |       |
|                                | Avbryt | Spara |

## Klicka på anslut

| ~      | skpwl       |      |             |             |
|--------|-------------|------|-------------|-------------|
|        |             |      |             |             |
| ♡      | Ej ansluten | Glöm | Konfigurera | a Anslut    |
| Anslut | en          |      |             |             |
| ~      | skpwl       |      |             |             |
|        |             |      |             |             |
| ₹.     | Ansluten    |      | Glöm        | Koppla från |